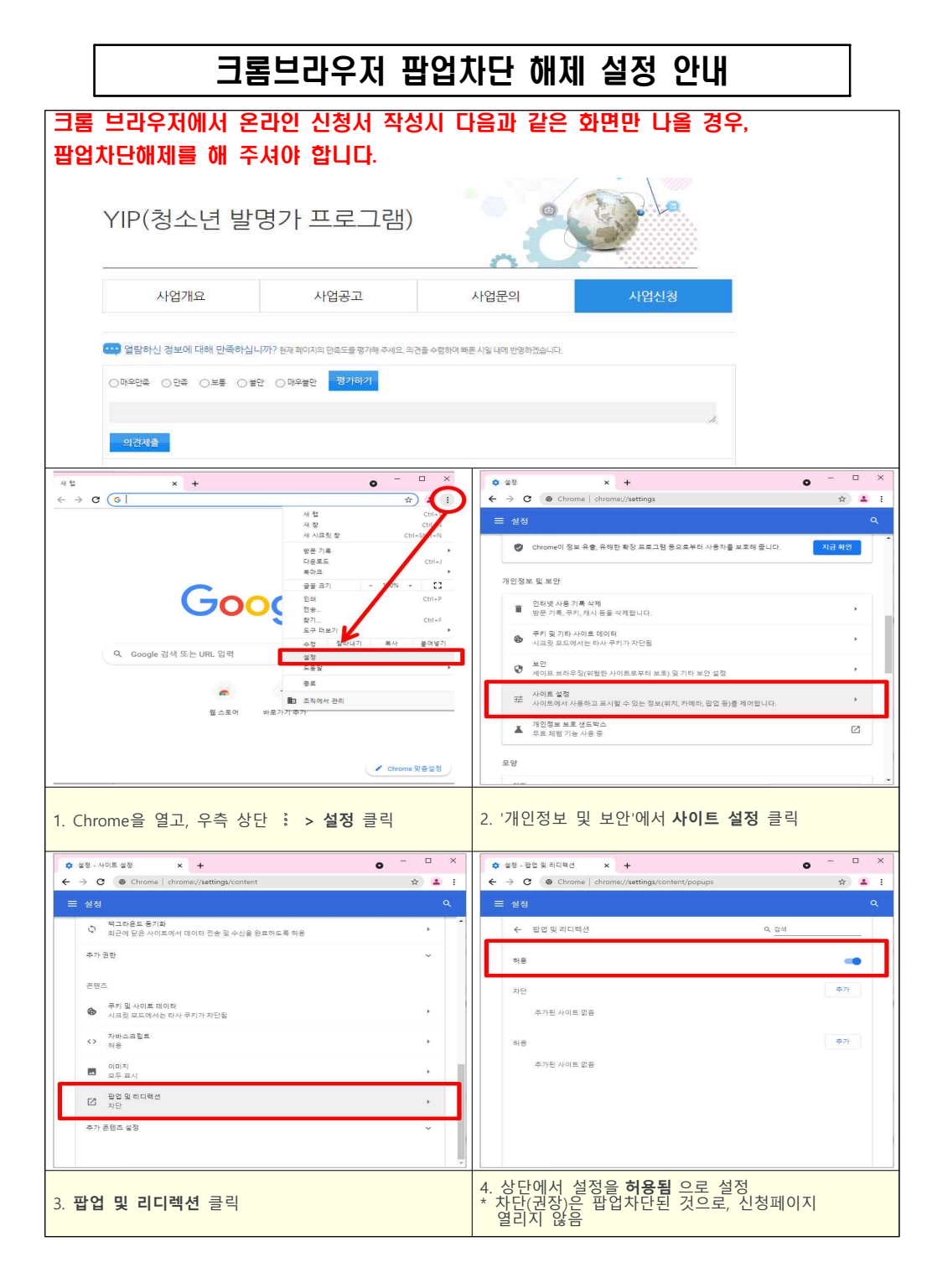

- 1 -